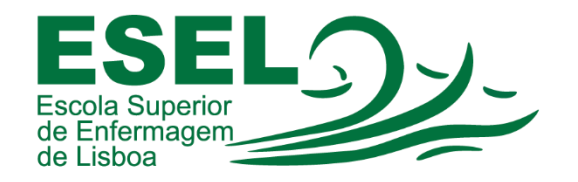

## Manual de instalação/configuração app Moodle android

ESCOLA SUPERIOR DE ENFERMAGEM DE LISBOA

Núcleo de Sistemas de Informação e Comunicação

2023

No telemóvel procurar pela aplicação Playstore ou App Store e abrir.

Procurar pela aplicação "moodle"

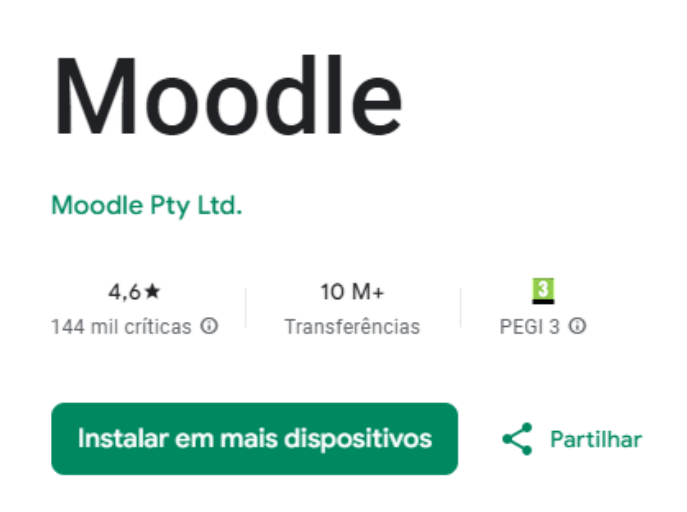

Esta app está disponível para alguns dos seus dispositivos

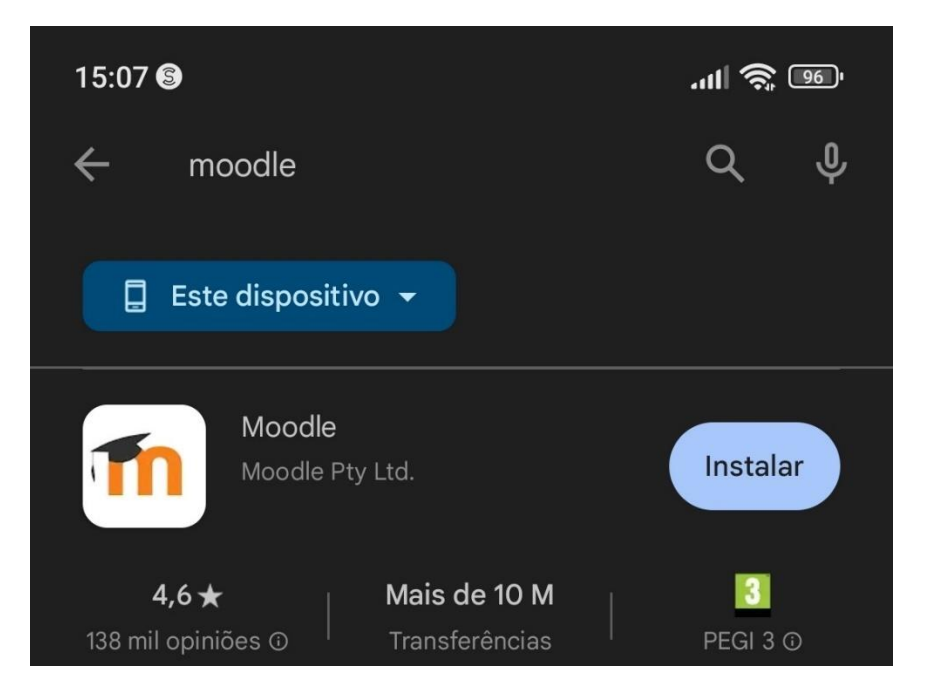

Depois carregar onde diz instalar e no final procurar no telemóvel / tablet pelo ícone

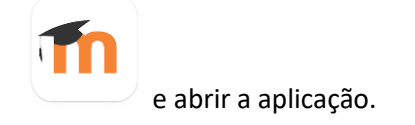

14:14 🕲

Ligar ao Moodle

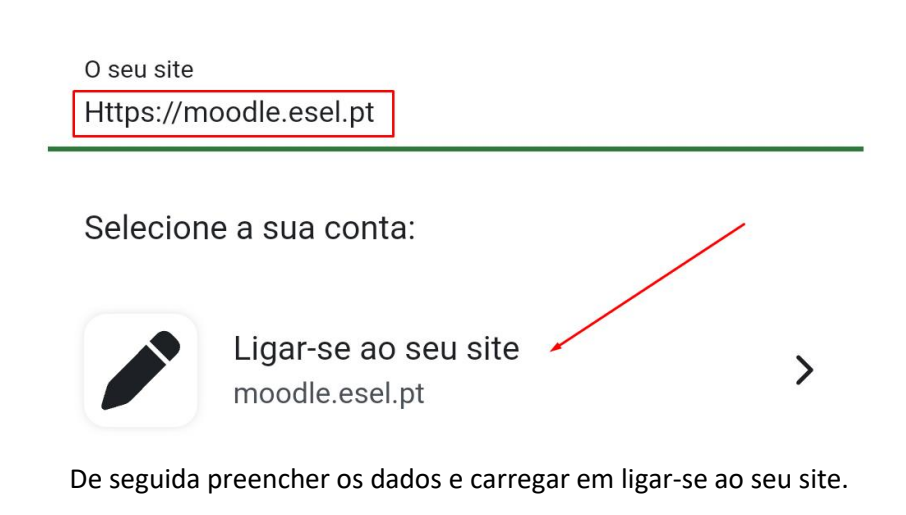

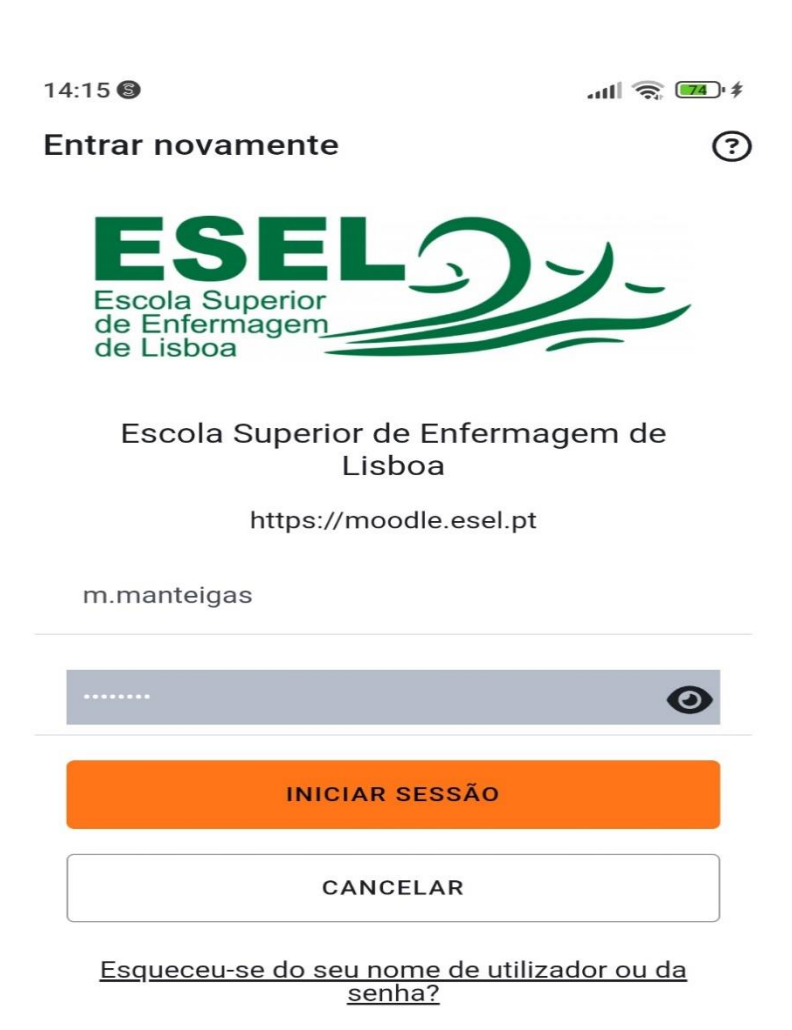

Preencher com os dados de acesso à Esel e carregar em iniciar sessão.

Finalmente temos acesso a todas as diciplinas em que tivermos incritos.

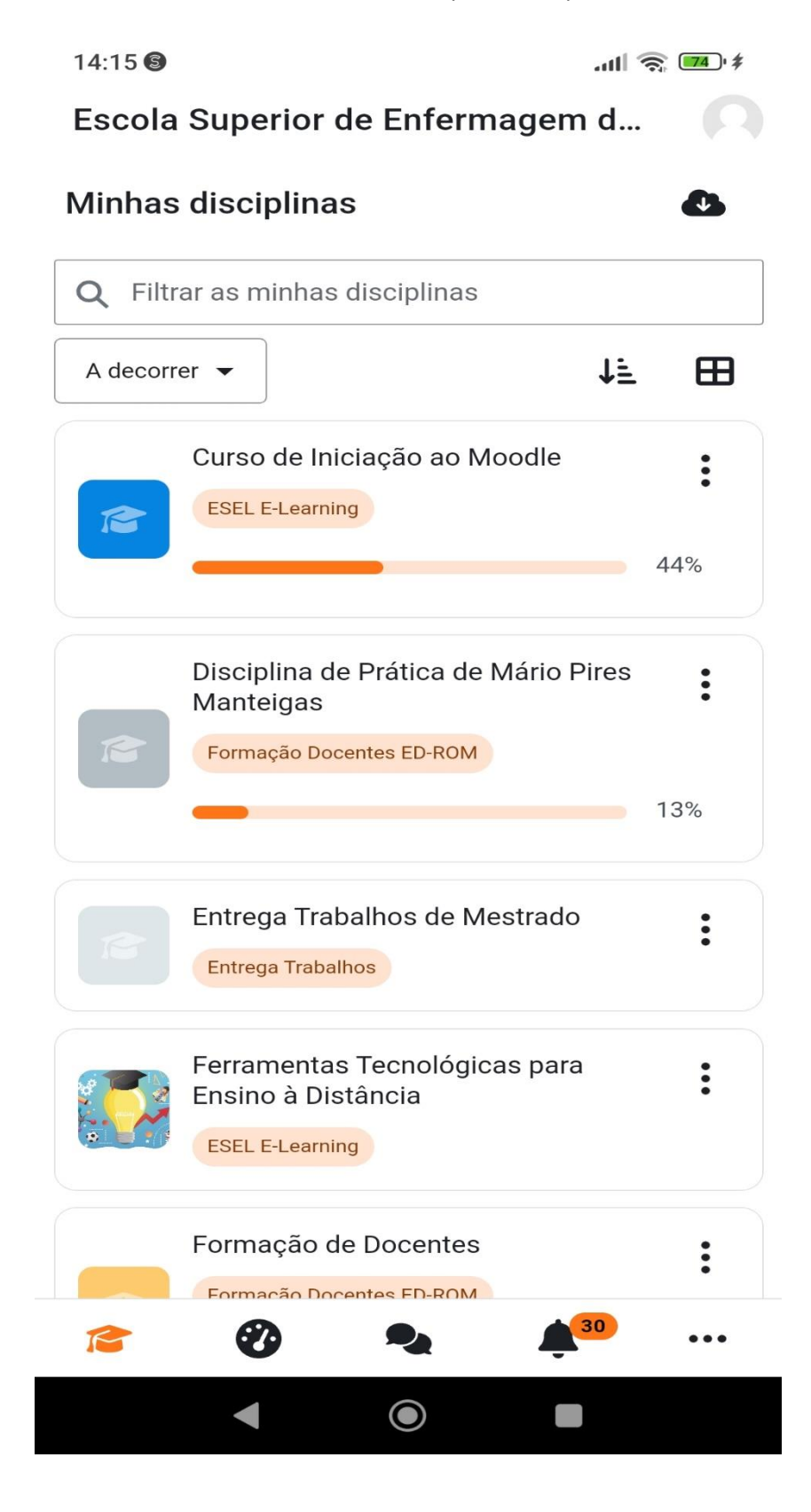